# Как правильно прошить AVR фьюзы (fuse bit).

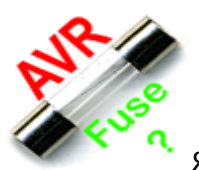

## Я уже писал про фьюз биты / байты (fuse bits / bytes) микроконтроллеров

AVR много статей назад. Но, судя по большому количеству вопросов от читателей, тема не раскрыта полностью.

В чем же проблема с установкой фьюз бит? Вроде бы есть картинка, на которой нарисовано какие галочки ставить, какие снимать – должно быть все просто. Но разработчики различных программ для программирования микроконтроллеров в своих программах используют настолько разнообразные варианты установки фьюз бит, что нетрудно запутаться. Чтобы как то прояснить вопрос установки фьюз бит (по крайней мере, касательно моих проектов в этом блоге) я взялся обобщить информацию по различным программам и свести все в одном месте.

#### для начала –

#### 1 ОБЩАЯ ИНФОРМАЦИЯ.

**Fuse bits** называют область (**4 байта**) в AVR микроконтроллерах отвечающую за начальную (глобальную) конфигурацию. Этими битами мы указываем микроконтроллеру, с каким задающим генератором ему работать (внешним / внутренним), делить частоту генератора на коэффициент или не нужно, использовать ножку сброса как сброс или как дополнительный порт ввода-вывода, количество памяти для загрузчика и многое, многое другое. У каждого контроллера свой набор фьюзов. Все фьюзы прописаны в даташите на микроконтроллер.

С завода, по умолчанию, фьюзы выставлены для работы микроконтроллера от внутреннего задающего генератора. Ничего довешивать не нужно подал питание, и он работает. Если нужно как-то изменить работу микроконтроллера, например, заставить его работать от внешнего задающего генератора, нужно изменить соответствующие фьюзы.

#### Физически фьюз биты расположены в четырех специальных байтах:

- Lock Bit Byte лок биты для защиты программы от копирования;
- Fuse Extended Byte дополнительный байт особые функции;
- Fuse High Byte старший байт;
- Fuse Low Byte младший байт.

#### Вот как распределены фьюз биты по байтам для ATtiny2313 (взято из даташита):

Table 64. Lock Bit Byte<sup>(1)</sup>

| Lock Bit Byte | Bit No                              | Description                                                          | Default Value    |
|---------------|-------------------------------------|----------------------------------------------------------------------|------------------|
|               | 7                                   | -                                                                    | 1 (unprogrammed) |
|               | 6                                   | -                                                                    | 1 (unprogrammed) |
|               | 5                                   | -                                                                    | 1 (unprogrammed) |
|               | 4                                   | -                                                                    | 1 (unprogrammed) |
|               | 3                                   | _                                                                    | 1 (unprogrammed) |
|               | 2                                   | -                                                                    | 1 (unprogrammed) |
| LB2           | 1                                   | Lock bit                                                             | 1 (unprogrammed) |
| LB1           | 0                                   | Lock bit                                                             | 1 (unprogrammed) |
|               | and the second second second second | atered were an extensive to an a terminal state of the second state. | occomp.nec       |

Note: 1. "1" means unprogrammed, "0" means programmed)

| Table 66. | Fuse | Extended | Byte |
|-----------|------|----------|------|
|-----------|------|----------|------|

| Fuse Extended<br>Byte | Bit<br>No | Description             | Default Value            |
|-----------------------|-----------|-------------------------|--------------------------|
|                       | 7         | -                       | 1 (unprogrammed)         |
|                       | 6         | -                       | 1 (unprogrammed)         |
|                       | 5         | -                       | 1 (unprogrammed)         |
|                       | 4         | -                       | 1 (unprogrammed)         |
|                       | 3         | -                       | 1 (unprogrammed)         |
|                       | 2         | -                       | 1 (unprogrammed)         |
|                       | 1         | -                       | 1 (unprogrammed)         |
| SELFPRGEN             | 0         | Self Programming Enable | 1 (unprogrammed) his net |

Table 67. Fuse High Byte

| Fuse High Byte           | Bit<br>No | Description                                          | Default Value                          |
|--------------------------|-----------|------------------------------------------------------|----------------------------------------|
| DWEN <sup>(3)</sup>      | 7         | debugWIRE Enable                                     | 1 (unprogrammed)                       |
| EESAVE                   | 6         | EEPROM memory is preserved<br>through the Chip Erase | 1 (unprogrammed, EEPROM not preserved) |
| SPIEN <sup>(1)</sup>     | 5         | Enable Serial Program and Data<br>Downloading        | 0 (programmed, SPI prog. enabled)      |
| WDTON <sup>(2)</sup>     | 4         | Watchdog Timer always on                             | 1 (unprogrammed)                       |
| BODLEVEL2 <sup>(4)</sup> | 3         | Brown-out Detector trigger level                     | 1 (unprogrammed)                       |
| BODLEVEL1(4)             | 2         | Brown-out Detector trigger level                     | 1 (unprogrammed)                       |
| BODLEVEL0 <sup>(4)</sup> | 1         | Brown-out Detector trigger level                     | 1 (unprogrammed)                       |
| RSTDISBL <sup>(5)</sup>  | 0         | External Reset disable                               | 1 (unprogrammed)hip.net                |

## Table 68. Fuse Low Byte

| Fuse Low Byte | Bit No | Description               | Default Value                   |
|---------------|--------|---------------------------|---------------------------------|
| CKDIV8        | 7      | Divide clock by 8         | 0 (programmed)                  |
| CKOUT         | 6      | Output Clock on CKOUT pin | 1 (unprogrammed)                |
| SUT1          | 5      | Select start-up time      | 1 (unprogrammed) <sup>(1)</sup> |
| SUT0          | 4      | Select start-up time      | 0 (programmed) <sup>(1)</sup>   |
| CKSEL3        | 3      | Select Clock source       | 0 (programmed) <sup>(2)</sup>   |
| CKSEL2        | 2      | Select Clock source       | 1 (unprogrammed) <sup>(2)</sup> |
| CKSEL1        | 1      | Select Clock source       | 0 (programmed) <sup>(2)</sup>   |
| CKSEL0        | 0      | Select Clock source       | 0 (programmed) <sup>(2)</sup>   |

## Важно знать!

Исторически так сложилось, что если фьюз равен:

0 – значит, запрограммирован / прошит / активен

## 1 – значит, НЕ запрограммирован / НЕ прошит / Не активен

#### Это нужно запомнить!

Почему так? Объясню. Сейчас конфигурационные байты записываются во флеш памяти и поменять их можно сколько угодно раз. Раньше, когда флеш памяти еще не было, для конфигурации какого-либо чипа в его архитектуре имелись специальные перемычки (fuse) которые разово физически сжигались. Вот поэтому, по старинке, если перемычка цела – «1» значит эта функция не задействована и наоборот – перемычку сожгли – «0» значит функция задействована.

Вот такая логика и является источником проблем с установкой фьюз бит.

#### 2 НЕБОЛЬШОЙ ЛИКБЕЗ ПО НАЗНАЧЕНИЮ ФЬЮЗОВ.

Здесь описаны не все фьюзы – только основные. Подробнее (и правильнее) о фьюзах нужно смотреть в даташитах на каждый конкретный микроконтроллер.

#### CKSEL – выбор тактового генератора для микроконтроллера.

Для работы микроконтроллера (как и для любого процессора) нужны тактовые импульсы. Источником тактового сигнала может быть:

– внутренний RC генератор. Никаких дополнительных элементов не нужно. Удобно, но RC генератор имеет небольшую точность работы (вплоть до 10% погрешности) и, кроме того, «плывет» от температуры. Для некритичных по времени приложений вполне годиться.

внешний кварцевый (или керамический) резонатор. Нужен сам резонатор, плюс два
 конденсатора на 15-30пФ. Соответственно, будут заняты две ножки микроконтроллера – XLAT1
 и XLAT2. Применяется там, где нужны точные замеры времени или частота работы
 микроконтроллера выше, чем может дать внутренний RC генератор.

 еще можно тактировать микроконтроллер от внешнего источника тактового сигнала. Это может быть другой микроконтроллер (для синхронизации работы) или внешняя схема, дающая нужный сигнал. Тактовый сигнал подается на ножку XLAT1.

Источник тактового сигнала для микроконтроллера задается комбинацией битов CKSEL3...0. Это может быть (для ATTiny2313, выборочно):

**CKSEL3...0 = 0000** – Внешний тактовый сигнал;

**СКЅЕL3...0 = 0010** – Внутренний тактовый генератор – частота 4 МГц;

**СКЅЕL3...0 = 0100** – Внутренний тактовый генератор – частота 8 МГц;

**СКЅЕLЗ...0 = 1101** – Внешний тактовый генератор – кварц частотой от 3 до 8 МГц;

**СКЅЕLЗ...0 = 1111** – Внешний тактовый генератор – кварц частотой больше 8 МГц.

#### Как оживить микроконтроллер, если неправильно установлены CKSEL?

Если Вы выставили фьюз биты на внешний генератор, а его нет, то микроконтроллер «пропадет» для программатора. В этом случае придется припаять кварц к соответствующим ножкам или подать тактовые импульсы на ножку XLAT1 микроконтроллера.

В «боевых» условиях получить тактовый сигнал можно несколькими способами: - собрать несложный генератор на логике – паять можно прямо на ножках логики;

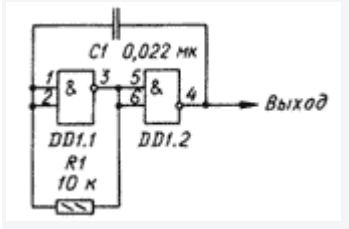

 – если рядом имеется осциллограф, то у него есть источник образцового сигнала. Частота его, обычно, не большая, но фьюзы исправить хватит;

– если есть еще один микроконтроллер – делаем выход тактового сигнала на ножку
 микроконтроллера (нужно запрограммировать фьюз CKOUT) и подаем этот сигнал на XLAT1;
 – есть еще «метод пальца» – крайне не рекомендую...

# СКОИТ – разрешает вывод тактовой частоты на ножку CLKO микроконтроллера (для тактирования других устройств).

**СКОUT = 1** – ножка микроконтроллера работает как обычный порт ввода-вывода; **СКОUT = 0** – на ножку микроконтроллера выдается сигнал тактового генератора.

#### СКОРТ – задает размах тактового сигнала на внешнем генераторе.

**СКОРТ = 1** – размах небольшой – генератор работает в экономном режиме. Нормально генератор может работать лишь при небольших частотах и в условиях близким к идеальным. При значительных помехах, большой тактовой частоте, перепадах (скачках) напряжения питания, микроконтроллер может работать нестабильно;

**СКОРТ = 0** – задающий генератор работает на полную мощность, устойчив к помехам и может работать во всем диапазоне частот. Если нет особых требований к энергосбережению – советую всегда программировать этот бит.

#### SCKDIV8 – деление тактовой частоты на 8.

Тут все просто:

SCKDIV8= 1 – микроконтроллер работает на частоте задающего генератора;

**SCKDIV8= 0** – микроконтроллер работает на частоте в 8 раз меньше частоты задающего генератора;

#### SUT – задает скорость запуска микроконтроллера.

После снятия «сброса» (или подачи питания) программа, записанная в микроконтроллер, начинает работать не мгновенно. Микроконтроллер выжидает некоторое время, для того, чтобы нормально запустился тактовый генератор, установилось напряжение питания и т.д. Время ожидания до запуска программы и задают биты SUT1...0. Чаще всего нам не критична скорость запуска, поэтому советую ставить на максимум.

**SUT1..0 = 11** – максимальное время запуска (чуть больше 65 mS).

На время запуска еще влияет CKSEL0, но это уже детали ...

#### RSTDISBL -разрешает использовать ножку Reset как еще один порт ввода-вывода.

Иногда нужная вещь, но нужно знать -

после программирования RSTDISBL микроконтроллер уже нельзя будет прошить

последовательным программатором! Поэтому без особой надобности не трогайте его.

**RSTDISBL = 1** – ножка сброса работает как сброс;

**RSTDISBL = 0** – ножка сброса работает как еще один порт ввода-вывода, последовательное программирование отключено.

#### SPIEN – разрешение на последовательное программирование.

По умолчанию запрограммирован (0) – разрешено последовательное программирование.

**SPIEN = 0** – разрешено последовательное программирование;

**SPIEN = 1** – запрещено последовательное программирование.

#### WDTON – включает Watch Dog Timer.

Для ответственных приложений, там, где недопустимо зависание программы (будь то ошибка

программы или злостная помеха), применяют Watch Dog Timer. Это внутренний таймер микроконтроллера, работающий от своего независимого генератора. При переполнении этого таймера микроконтроллер сбрасывается и начинает выполнять программу с начала. Программист должен в тесте программы (обычно в главном цикле) вставить специальную команду обнуления этого таймера (WDR). Команда периодически выполняется и обнуляет таймер, не давая ему переполнится. Если микроконтроллер «повис» перестают выполняться команды обнуления, таймер переполняется и сбрасывает микроконтроллер. **WDTON = 1** – Watch Dog Timer – отключен (можно включить программно); **WDTON = 0** – Watch Dog Timer – включен (программно выключить нельзя). В обычных приложениях не нужен.

# BODLEVEL и BODEN – контроль напряжения питания микроконтроллера (Brown-out Detector).

Если питание микроконтроллера опуститься к минимально допустимому или чуть ниже, то работа микроконтроллерабудет нестабильной. Возможны ошибочные действия, потеря данных, случайное стирание EEPROM. Микроконтроллер умеет следить за уровнем своего питания (**BODEN=0**) и когда оно достигает уровня, который задается битами **BODLEVEL**, сбрасывается и держится в ресете пока уровень не поднимется до рабочего уровня. В некритических приложениях можно не использовать.

## JTAGEN – разрешает интерфейс JTAG (внутрисхемный отладчик).

При активации некоторые линии микроконтроллера отдаются под интерфейс. Но зато можно подключать JTAG отладчик и с его помощью легко отладить любую программу прямо в схеме – удобно.

**JTAGEN = 1** – запрещен JTAG; **JTAGEN = 0** – разрешен JTAG.

## DWEN – бит, разрешающий работу DebugWire

 еще одного отладочного интерфейса. DebugWire однопроводный отладочный интерфейс работающий через ножку сброса, поэтому «не отнимает» у микроконтроллера ножки портов ввода-вывода.

**DWEN= 1** – запрещен DebugWire ;

**DWEN= 0** – разрешен DebugWire .

AVR микроконтроллеры могут во время своей работы изменять содержимое области программ (программировать сам себя).

SELFPRGEN – бит, разрешающей программе производить запись в память программ. SELFPRGEN = 1 – изменение области программ запрещено; SELFPRGEN = 0 – разрешено изменение области программ.

## EESAVE – защита EEPROM от стирания.

При подаче команды полного стирания микроконтроллера (обычно осуществляется при каждом программировании кристалла) стирается и EEPROM. Если Вы хотите чтобы EEPROM оставалось нетронутой – активируйте этот фьюз. Это актуально если в EEPROM хранятся важные данные.

**EESAVE = 1** – стирать EEPROM вместе с Flash;

**EESAVE = 0** – оставлять EEPROM при очистке нетронутым.

AVR микроконтроллеры могут иметь бутлоадер – это область в конце памяти, в которой можно разместить загрузчик, который предназначен для загрузки и запуска основной программы. **BOOTRST – как раз и заставляет микроконтроллер запускаться с области бутлоадера. BOOTRST = 1** – микроконтроллер запускает программу с нулевого адреса; **BOOTRST = 0** – микроконтроллер запускает программу с бутлоадера.

#### BOOTSZ0..1 – задает размер бут сектора (области памяти программ для бутлоадера).

Lock Bits – Это отдельный фьюз байт который предназначен для защиты области программ и/или EEPROM от копирования. Полное стирание восстанавливает эти биты в исходное состояние.

Еще раз повторюсь, это не полный перечень фьюз бит, для каждого конкретного микроконтроллера смотрите даташит.

#### З ЧАСТО ИСПОЛЬЗУЕМЫЕ КОНФИГУРАЦИИ ФЬЮЗ БИТ.

Для примера приведу некоторое количество конфигураций для микроконтроллеров. Картинки фьюзов сняты с Algorithm Builder'a.

Во всех картинках фьюзы как по даташиту:

- снятая галочка- fuse bit = 0, фьюз запрограммирован / активный;

- установленная галочка- fuse bit = 1, фьюз НЕ запрограммирован / НЕ активный.

Для **UniProf** - ставить как на картинке;

Для PonyProg, CVAVR, AVR Studio – ставить инверсно.

## 3.1 ATtiny13

## 👎 ATTiny13.pdf - Даташит для ATTiny13/13V

ATtiny13\_default\_internal\_RC\_1.2 - Фьюзы ATtiny13 заводские настройки внутренний RC генератор на 1.2МГц

- 🕻 ATtiny13\_internal\_RC\_4.8 Фьюзы ATtiny13 внутренний RC генератор на 4.8МГц
- 🕻 ATtiny13\_internal\_RC\_9.6 Фьюзы ATtiny13 внутренний RC генератор на 9.6МГц
- 🕻 ATtiny13\_internal\_RC\_0.128 Фьюзы ATtiny13 внутренний RC генератор на 128кГц

## 3.2 ATtiny2313

## 🛣 ATTiny2313.pdf - Даташит ATTiny2313

ATtiny2313\_default\_internal\_RC\_1.0 - Фьюзы ATtiny2313 заводские настройки внутренний RC генератор на 1.0МГц

💑 ATtiny2313\_internal\_RC\_4.0 - Фьюзы ATtiny2313 внутренний RC генератор на 4.0МГц

- 🗱 ATtiny2313\_internal\_RC\_8.0 Фьюзы ATtiny2313 внутренний RC генератор на 8.0МГц
- 🕻 ATtiny2313\_external\_0.9\_3.0 Фьюзы ATtiny2313 внешний генератор на 0.9-3.0МГц
- 🕻 ATtiny2313\_external\_3.0\_8.0 Фьюзы ATtiny2313 внешний генератор на 3.0-8.0МГц
- 🕻 ATtiny2313\_external\_8.0\_20.0 Фьюзы ATtiny2313 внешний генератор на 8.0-20.0МГц

## 3.3 ATmega8

## 🔽 ATmega8.pdf - Даташит на ATmega8

ATmega8\_default\_internal\_RC\_1.0 - Фьюзы ATmega8 заводские настройки внутренний RC генератор на 1.0МГц

- 🕻 ATmega8\_internal\_RC\_2.0 Фьюзы АТmega8 внутренний RC генератор на 2.0МГц
- 🕻 ATmega8\_internal\_RC\_4.0 Фьюзы ATmega8 внутренний RC генератор на 4.0МГц
- 🕻 ATmega8\_internal\_RC\_8.0 Фьюзы АТmega8 внутренний RC генератор на 8.0МГц
- 💑 ATmega8\_external\_1.0\_16.0 Фьюзы АТmega8 внешний генератор на 1.0-16.0МГц

## 3.4 ATmega48/88/168

## 🔹 ATMegaX8.pdf - Даташит ATMega48/88/168/V

АТтеда48\_88\_168\_default\_internal\_RC\_1.0 - Фьюзы АТтеда48/88/168 заводские настройки внутренний RC генератор на 1.0МГц

ATmega48\_88\_168\_internal\_RC\_8.0 - Фьюзы ATmega48/88/168 внутренний RC генератор на 8.0МГц

ATmega48\_88\_168\_internal\_RC\_0.128 - Фьюзы ATmega48/88/168 внутренний RC генератор на 128кГц

АТтеда48\_88\_168\_external\_0.4\_25.0 - Фьюзы АТтеда48/88/168 внешний генератор на 0.4\_25.0МГц

А теперь то, для чего писалась эта статья -

## 4 УСТАНОВКА ФЬЮЗ БИТ В РАЗЛИЧНЫХ ПРОГРАММАХ.

## Общий алгоритм установки фьюз бит должен быть следующим:

- прошиваем Flash и, если нужно, EERROM;

- открываем окно прошивки фьюзов, считываем текущие фьюзы микроконтроллера;
- модифицируем только те фьюзы которые нам нужны;

обращаем внимание на критичные для последовательного программирования фьюзы
 RSTDISBL, SPIEN, др.

## 4.1 Начнем, пожалуй, с Algorithm Builder'a.

#### http://algrom.net/russian.html

Раз я выкладываю картинки именно с него, нужно знать как устанавливаются в нем фьюзы.

Логика установки фьюзов в Algorithm Builder'а, я считаю, самая правильная – строго по даташиту.

| ☐ fuse bit = 0 - запрограммирован<br>↓ fuse bit = 1 - НЕ запрограммиров                                                                                                    | / активен<br>ан / НЕ активен              |
|----------------------------------------------------------------------------------------------------|-------------------------------------------|
| 📣 Algorithm Builder for AVR 5.44 -                                                                                                    |                                           |
| Файл Редактировать Отображение Поиск Элементы Про                                                                                                    | грамма Опции ?                            |
|                                                                                                    | Опции проекта Опции проекта Дейнатацияция |
| Опции проекта 🛛 🕺                                                                                                    |                                           |
| Кристалл <u>EE Macro</u> Компилятор<br>Monitor chip Fuse bits Lock bits                                                                                                    |                                           |
| Clock source : Calibrated internal<br>RC oscillator 8 MHz<br>Boot size : B00TSZ                                                                                                    |                                           |
| CKSEL0 BODLEVEL1<br>CKSEL1 BODLEVEL2<br>CKSEL2 WDTON<br>CKSEL3 SPIEN<br>SUT0 Set SPIEN<br>SUT0 Set BESAVE<br>SUT1 DEESAVE<br>SUT1 DEESAVE<br>CKOUT<br>CKOUT<br>CKDIV8<br>RSTDISBL<br>BODLEVEL0 |                                           |
| Checked = onprogrammed !                                                                                                    |                                           |
| Только для чтения                                                                                                    |                                           |
| Применить Отмена                                                                                                    | GetChip.net                               |

# 4.2 UniProf.

http://avr.nikolaew.org/progr

Логика установки фьюз аналогична Algorithm Builder.

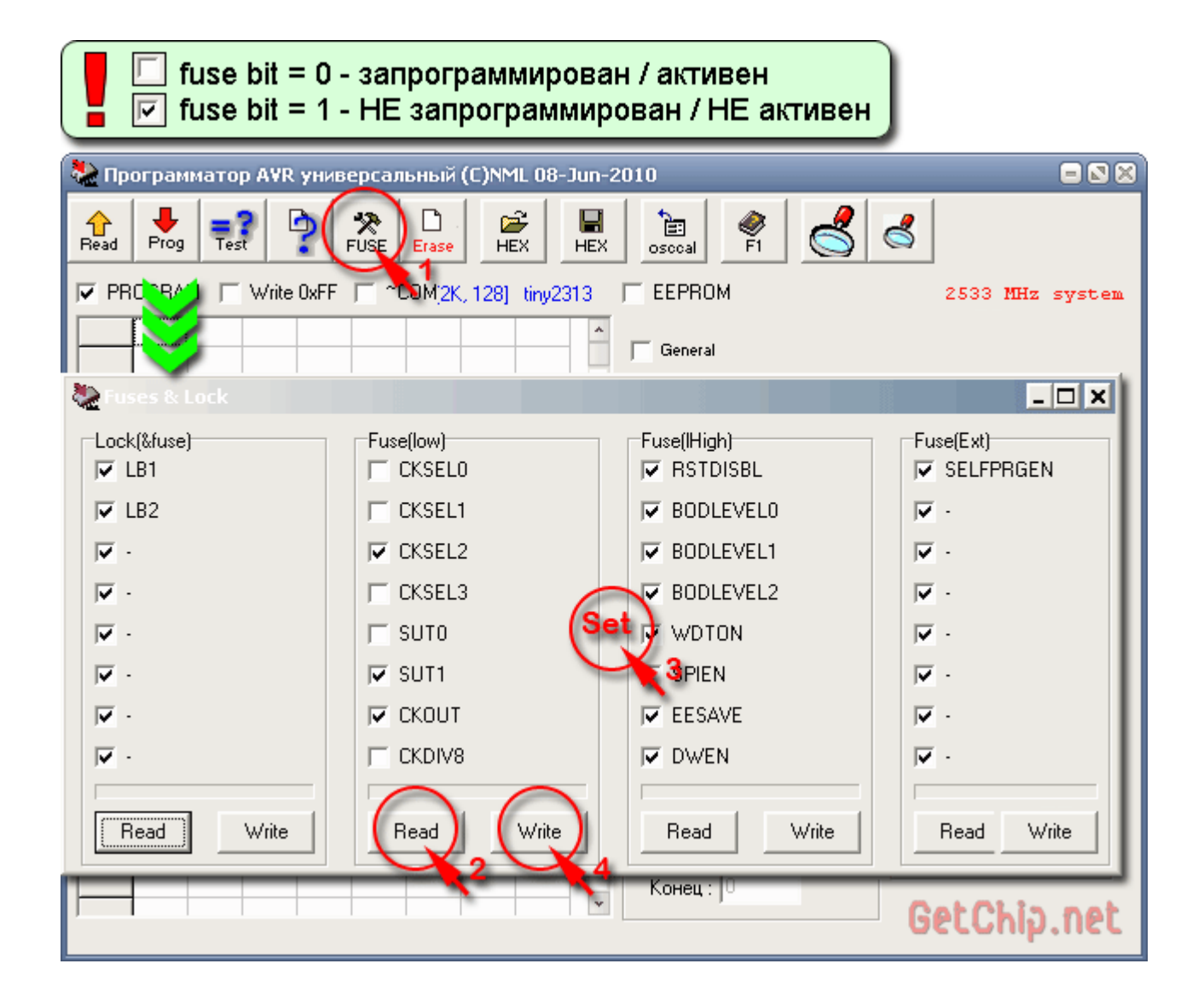

## 4.3 PonyProg.

## http://www.lancos.com/prog.html

Еще одна хорошая программа для программирования микроконтроллеров. Логика обратная

двум пред идущим.

| ✓ fuse bit = 0 - запрограммирован / активен ☐ fuse bit = 1 - НЕ запрограммирован / НЕ активен |   |
|-----------------------------------------------------------------------------------------------|---|
| 📱 PonyProg2000 - Serial Device Programmer 📃 🛚 🖉                                               | 3 |
| File Edit Device Command Script Utility Setup ? Window                                        |   |
| 🔄 🖻 😹 🖶 🔛 🖳 🗊 🗊 🗐 🍭 💡 🔌 AVR micro 🕞 AT tiny2313                                               | • |
|                                                                                               |   |
| Dr No No.                                                                                     | ^ |
| Configuration and Security bits                                                               |   |
|                                                                                               |   |
|                                                                                               |   |
| □ 7 □ 6 □ 5 □ 4 □ 3 □ 2 □ 1 □ SPMEN                                                           |   |
|                                                                                               |   |
| CKDIV8 C CKOUT SUT1 SUT0 CKSEL3 CKSEL2 CKSEL1 CKSEL0                                          |   |
|                                                                                               |   |
| Checked items means programmed (bit = 0)                                                      |   |
| Refer to device datasheet, please                                                             |   |
| Cancel OK Clear All Set All Write Read                                                        |   |
| < <u> </u>                                                                                    | * |
| PonyProg2000 ATtiny2313 Size 2176 Bytes CRC 9A35h GetChip.net                                 | - |

## 4.4 AVR Studio.

http://www2.atmel.com/

Не совсем программа для программирования, но прошить HEX сможет.

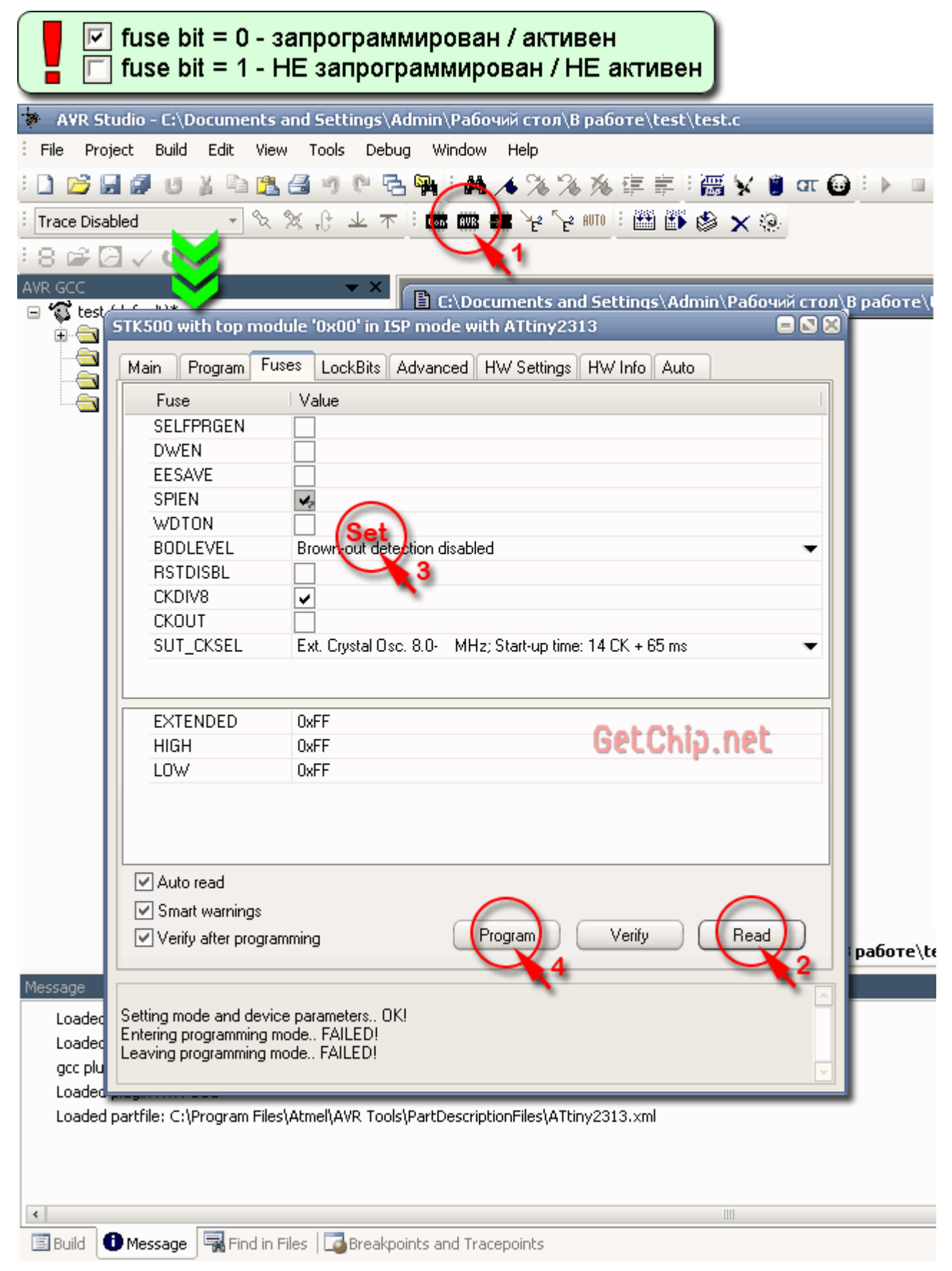

## 4.5 Code VisionAVR.

http://www.hpinfotech.ro/html/cvavr.htm

Еще одна популярная программа – обязательно нужно показать.

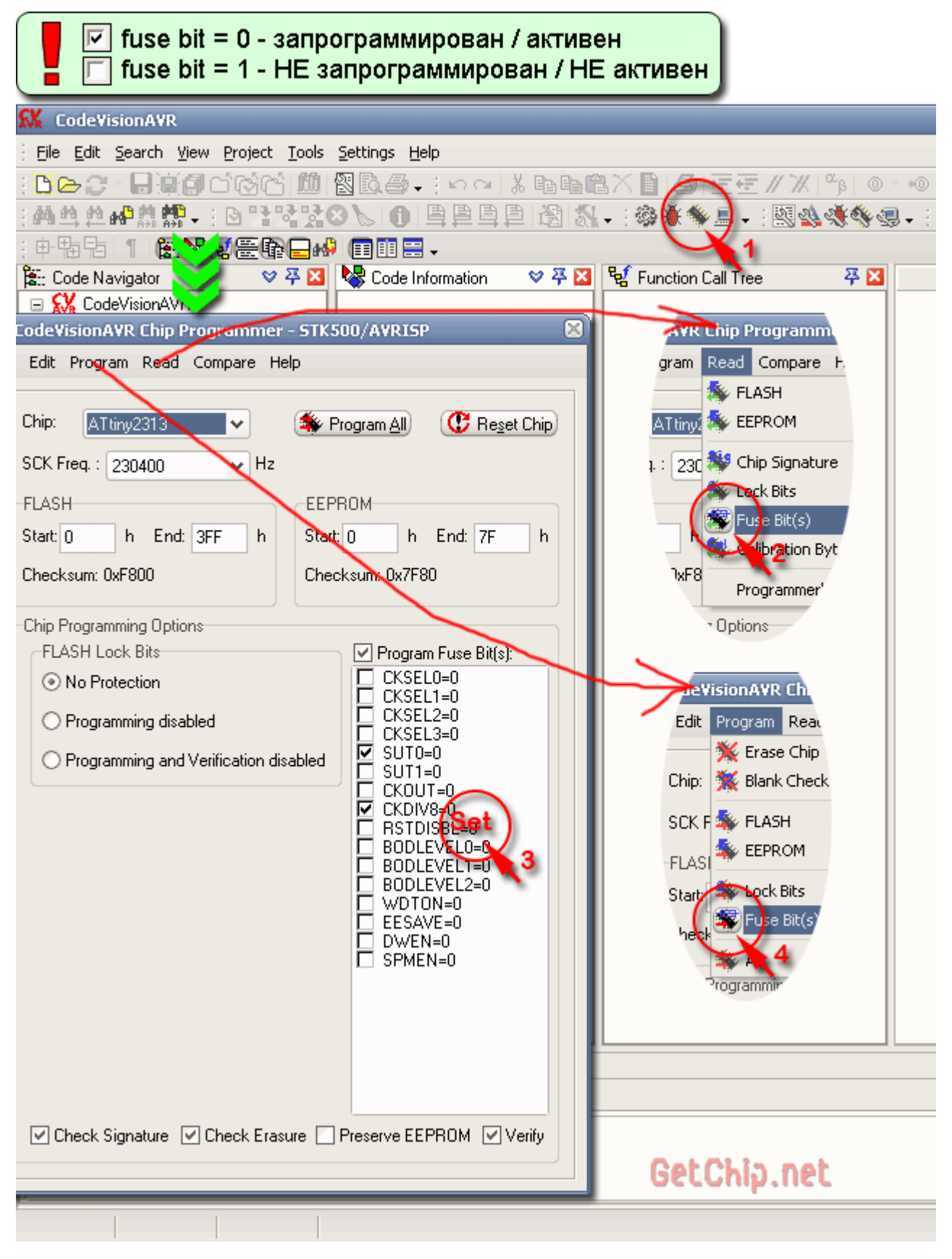

#### 4.6 SinaProg.

Оболочка для AVRDUDE. Удобная и приятная в управлении программа. AVRDUDE обеспечивает

большое число поддерживаемых программаторов и кристаллов.

| Г fuse bit = 0 - запрограммире<br>Г fuse bit = 1 - НЕ запрограмм                                                                                                    | ован / активен<br>лирован / НЕ активен                                     |
|----------------------------------------------------------------------------------------------------|----------------------------------------------------------------------------|
| 🚯 SinaProg 1.3.5.6 📃 🛛 🗙                                                                                                    | 3 Advanced                                                                 |
| Hex file                                                                                                    | Device Signature × 1E910A                                                  |
|                                                                                                    |                                                                            |
| Flash<br>Program Verify Read                                                                                                    | Lock Bits<br>× 3F C × 00005F62                                             |
| EEPROM                                                                                                    | High Fuse Ext. Fuse Ext. Fuse                                              |
| Program Verify Read                                                                                                    |                                                                            |
| Device<br>ATtiny2313 V Search                                                                                                    | Read Write Chip Erase                                                      |
| Fuses                                                                                                    | Target Board                                                               |
| Program Advanced.                                                                                                    | Software Version                                                           |
| Programmer                                                                                                    | Hardware Version                                                           |
| USBtiny VISB V<br>Copyright © 2009 Microstar www.microstar.ir                                                                                                    | GetChip.net Close                                                          |
| 🔢 High Fuse Byte Use ulator 🛛 🕅                                                                                                    | I Low Fuse Byte Calculator                                                 |
|                                                                                                    |                                                                            |
| Brown-out detection disabled; [BODLEVEL=111] 🗸                                                                                                    | Int. RC Osc. 8 MHz; Start-up time: 14 CK + 65 🔹                            |
| Debug Wire enable; [DWEN=0]                                                                                                    | ×                                                                          |
| <ul> <li>Preserve LEPRON mentory diridgin die Chip Elase</li> <li>Serial program downloading (SPI) enabled; [SPIEN=</li> <li>Watch-dog Timer always on; [WDTON=0]</li> <li>Reset Disabled (Enable PA2 as i/o pin); [RSTDISBL=</li> </ul> | Divide clock by 8 internally; [CKDIV8=0] Clock output on PORTD2; [CKOUT=0] |
| × DF OK Cancel                                                                                                    | × 64 OK Cancel                                                             |

Я выбирал программы с которыми удобно работать и они доступны и популярны.

#### 5 ФЬЮЗ КАЛЬКУЛЯТОР ДЛЯ AVR.

Если Вам нужна определенная конфигурация микроконтроллера, а изучение даташита ни к чему не приводят (и не удивительно, информация по фьюзам, там старательно размазана по

#### всему документу), есть выход – Fuse Calculator!

Фьюз калькулятор – это специальная программа (или on line сервис) призванная помочь в конфигурации микроконтроллера. Как правило они просты и доступны в использовании. По большому счету, каждая среда программирования уже содержит в себе фьюз калькулятор, но есть универсальные с большими возможностями и более удобные. Хотелось бы рассказать об одном из популярных on line калькуляторе – Engbedded Atmel AVR® Fuse Calculator. http://www.engbedded.com/fusecalc/

Все очень просто – небольшие комментарии на картинке помогут.

# Engbedded Atmel AVR® Fuse Calculator

## Device selection

Выбираем микроконтроллер

Select the AVR device type you want to configure. When changing this setting, default fuse settings will automatically be applied. Presets (hexadecimal representation of the fuse settings) can be reviewed and even be set in the last form at the bottom of this page.

AVR part name: ATtiny2313

Select) (141 parts currently listed)

Feature configuration

Можно выбрать нужные функции ...

This allows easy configuration of your AVR device. All changes will be applied instantly.

×

#### Features

Int. RC Osc. 8 MHz; Start-up time: 14 CK + 65 ms; [CKSEL=0100 SUT=10]; default value

Clock output on PORTD2; [CKOUT=0]

Divide clock by 8 internally; [CKDIV8=0]

Reset Disabled (Enable PA2 as i/o pin); [RSTDISBL=0]

Brown-out detection disabled, [BODLEVEL=111]

Watch-dog Timer always on; [WDTON=0]

Serial program downloading (SPI) enabled; [SPIEN=0]

Preserve EEPROM memory through the Chip Erase cycle; [EESAVE=0]

Debug Wire enable; [DWEN=0]

Self programming enable; [SELFPRGEN=0]

# Manual fuse bits configuration

Apply feature settings )

This table allows reviewing and direct editing of the AVR fuse bits. All changes will be applied instantly. Note: \_\_\_\_\_means unprogrammed (1); \_\_\_\_\_means programmed (0).

| Bit | Low                           | High                                                         |               | Extended                                |
|-----|-------------------------------|--------------------------------------------------------------|---------------|-----------------------------------------|
| 7   | CKDIV8<br>Divide clock by 8   | DWEN<br>debugWIRE Enable                                     | или сразу уст | ановить фыссы                           |
| 6   | CKOUT                         | EEPROM memory is preserved through chip erase                |               |                                         |
| 5   | Select start-up               | SPIEN Enable Serial programmi<br>Downloading                 | ing and Data  |                                         |
| 4   | Select start-up               | WDTON DeiO3E KSK JI<br>Watchdog Timer Always On CVAVR, AVR 3 |               | m PonyProg<br>Studio:                   |
| з   | CKSEL3<br>Select Clock Source | BODLEVEL2                                                    | инвертироваты |                                         |
| 2   | CKSEL2<br>Select Clock Source | BODLEVEL1<br>Brown-out Detector trigge                       | er level      |                                         |
| 1   | CKSEL1                        | BODLEVELO                                                    | er level      |                                         |
| 0   | CKSELO<br>Select Clock Source | <b>RSTDISBL</b><br>External reset disable                    | UnitChip.net  | SELFPRGEN<br>Belf Programming<br>Enable |

# Current settings

Apply manual fuse bit settings

These fields show the actual hexadecimal representation of the fuse settings from above. These are the values you have to program into your AVR device. Optionally, you may fill in the numerical values yourself to preset the configuration to these values. Changes in the value fields are applied instantly (taking away the focus)!

| Low | High | Extended | Action | AVRDUDE arguments  |
|-----|------|----------|--------|--------------------|
|     |      |          | 6      | II Ifugger Ove Arm |

Вот такие инструменты есть для работы с фьюз битами. Выбирайте!

ATMega48/88/168, ATTiny13, ATTiny2313, AVR, Kak?